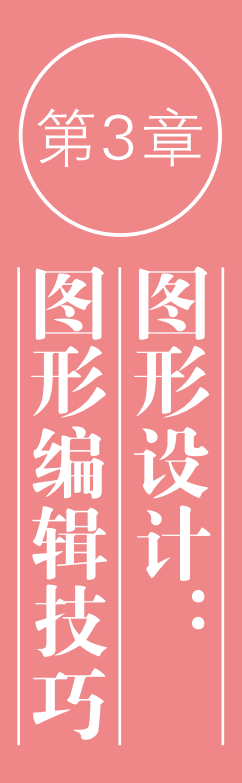

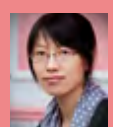

在 Illustrator 中,看 似 简单的几何图形通过 "路径查找器"面板可 以组合为复杂的图形。

使用该面板分割和组合图形,能 确保对象的结构完整并可恢复, 它是一种非破坏性的编辑工具。 此外,用户也可以对现有的图形 进行编辑,通过旋转、缩放、镜 像、倾斜和自由扭曲等变换操作 方法,改变其形状,进而得到所 需图形。

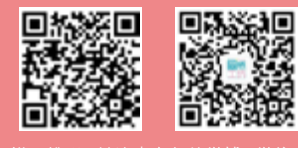

扫描二维码,关注李老师的微博、微信。

## 3.1 图形的创意方法

图形是一种说明性的视觉符号,是介于文字和绘画艺术之间的视 觉语言形式。人们常把图形喻为"世界语",因为它能普遍被人们看懂。 其原因在于,图形比文字更形象、更具体、更直接,它超越了地域和国 家,无须翻译,便能实现广泛的传播效应。

(1)同构图形

所谓同构图形,指的是两个或两个以上的图形组合在一起,共同构成一个新图形,这个新图形并不是原图形的简单相加,而是一种超越或突变,形成强烈的视觉冲击力,如图3-1所示。

(2)置换同构图形

置换同构是将对象的某一特定元素与另一种本不属于其物质的元 素进行非现实的构造(偷梁换柱),产生一个新意的、奇特的图形,如图 3-2所示。

(3)异影同构图形

客观物体在光的作用下,会产生与之对应的投影,如果投影产生 异常的变化,呈现出与原物不同的对应物就叫作异影图形,如图3-3 所示。

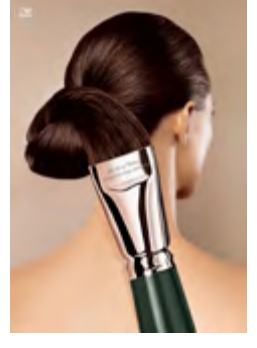

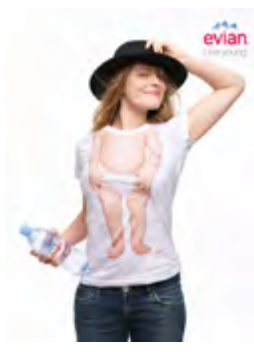

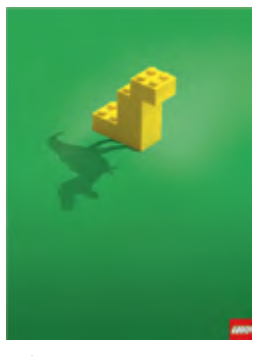

wella 美发连锁店广告 图 3-1

evian 矿泉水广告 图 3-2

乐高玩具广告 图 3-3

(4)肖形同构图形

所谓"肖"即为相像、相似的意思。肖形同构是以一种或几种物形的形态去模拟另一种物形的形态,如图3-4所示。

(5)解构图形

解构图形是指将物象分割、拆解,使其化整为零,再进行重新排列 组合,产生新的图形,如图3-5所示。

(6)减缺图形

减缺图形是指用单一的视觉形象去创作简化的图形,使图形在减缺形态下,仍能充分体现其造型特点,并利用图形的缺失、不完整,来 强化想要突出的特征,如图3-6所示。

28

移动对象/P33

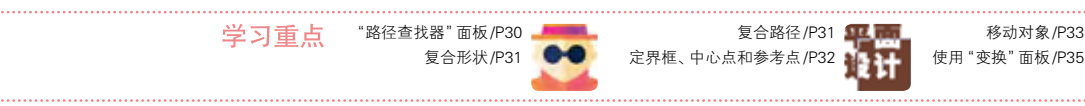

(7)正负图形

正负图形是指正形与负形相互借用,造成在一个大 图形结构中隐含着其他小图形的情况,如图3-7所示。

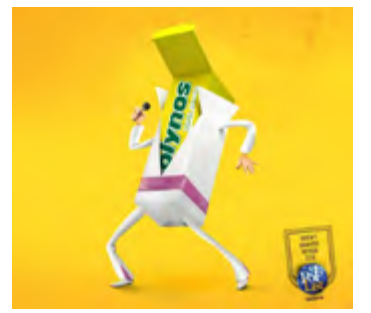

Jornal O Popular 广告 图 3-4

音乐厅海报:一个阉伶的故事 图 3-5

FARINELLI

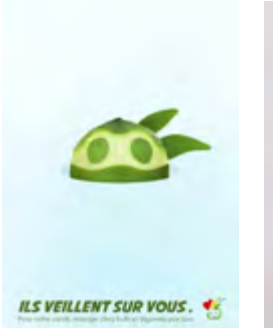

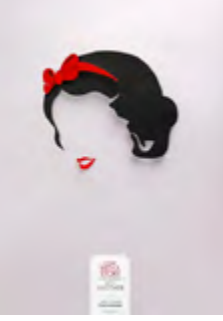

二手书交换中心广告

法国公益广告 图 3-6

(8)双关图形

双关图形是指一个图形可以解读为两种不同的物 形,并通过这两种物形直接的联系产生意义,传递高 度简化的视觉信息,如图3-8所示。

图 3-7

(9)文字图形

文字图形是指分析文字的结构,进行形态的重组 与变化,以点、线、面方式让文字构成抽象或具象的有 某种意义的图形,使其产生新的含义,如图3-9所示。

(10)叠加图形

将两个或多个图形以不同的形式进行叠加处理, 产生不同效果的手法称为叠加,如图3-10所示。经过 叠合后的图形能彻底打破现实视觉与想象图形间的沟 通障碍,让人们在对图形的理性辨识中去理解图形所 表现的含义。

(11)矛盾空间图形

矛盾空间是创作者刻意违背透视原理,利用平面

的局限性以及视觉的错觉,制造出的实际空间中无法 存在的空间形式。在矛盾空间中出现的、同视觉空间 毫不相干的矛盾图形,称为矛盾空间图形,如图3-11 所示。

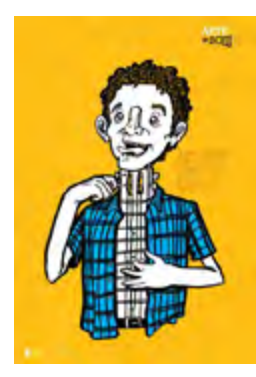

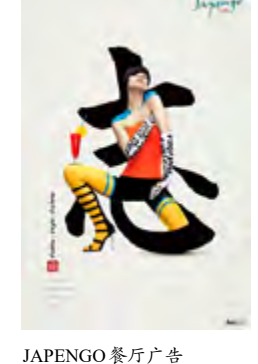

Arte&Som音乐学院广告 图 3-8

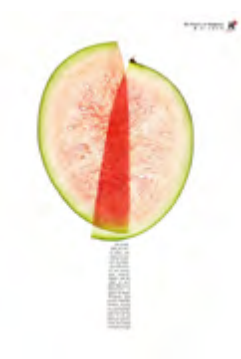

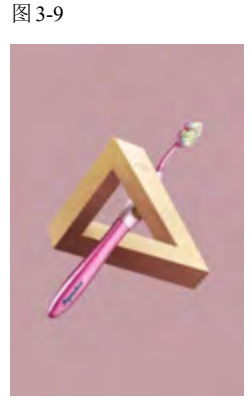

双立人刀具广告 图 3-10

Pepsodent 牙刷广告 图 3-11

#### 矛盾空间的构成方法主要有:共用面、矛盾连接、交 错式幻象图和边洛斯三角形等。

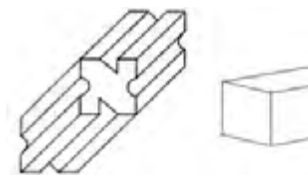

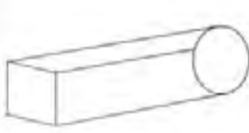

共用面

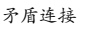

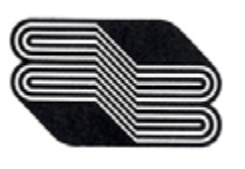

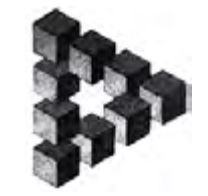

交错式幻象图

边洛斯三角形

# 3.2 组合图形

在 Illustrator 中, 很多看似复杂的图稿, 往往是由多个简单的图形组合而成的, 这要比直接绘制复杂对象简 单得多。

### 3.2.1 路径查找器面板

选择两个或多个图形以后,单击"路径查找器"面 板中的按钮,即可组合对象,如图3-12所示。

● 联集 ◎ : 将选中的多个图形合并为一个图形。合并后, 轮廓线及其重叠的部分融合在一起,最前面对象的颜色 决定了合并后的对象的颜色,如图 3-13、图 3-14 所示。

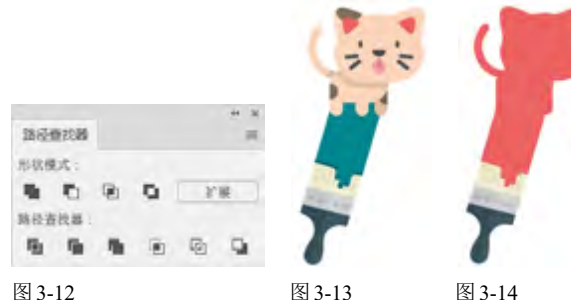

图 3-12

● 减去顶层 ● : 用最后面的图形减去它前面的所有图 形,可保留后面图形的填色和描边,如图3-15、图 3-16 所示。

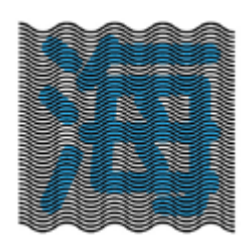

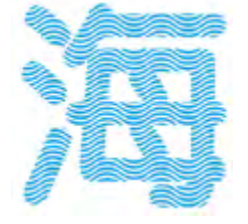

图 3-15

图 3-16

● 交集 ■: 只保留图形的重叠部分, 删除其他部分, 重 叠部分显示为最前面图形的填色和描边,如图3-17、 图 3-18 所示。

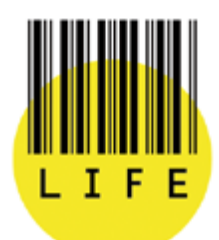

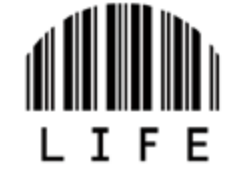

图 3-17

图 3-18

● 差集 5 : 只保留图形的非重叠部分, 重叠部分被挖 空,最终的图形显示为最前面图形的填色和描边,如图 3-19、图 3-20 所示。

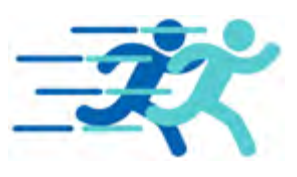

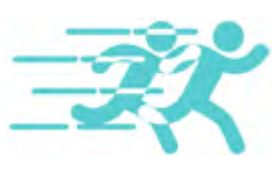

图 3-19

图 3-20

分割局: 对图形的重叠区域进行分割, 使之成为单独 的图形, 分割后的图形可保留原图形的填色和描边, 并 自动编组。图 3-21 所示为在图形上创建的多条路径, 图 3-22 所示为对图形进行分割后填充不同颜色的效果。

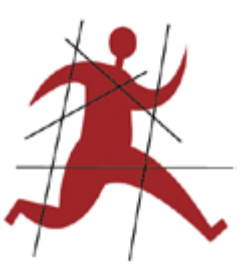

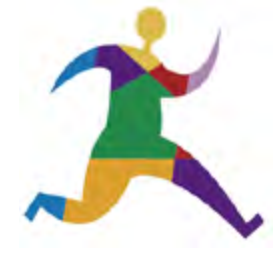

图 3-21

图 3-22

● 修边 → : 将后面图形与前面图形重叠的部分删除, 保 留对象的填色,无描边,如图 3-23、图 3-24 所示。

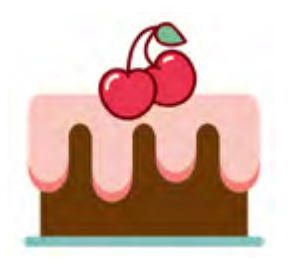

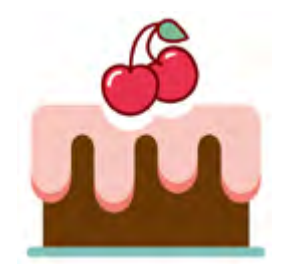

图 3-23

图 3-24

● 合并● : 不同颜色的图形合并后, 最前面的图形保持 形状不变, 与后面图形重叠的部分将被删除。图3-25 为原图形,图3-26为合并后将图形移开的效果。

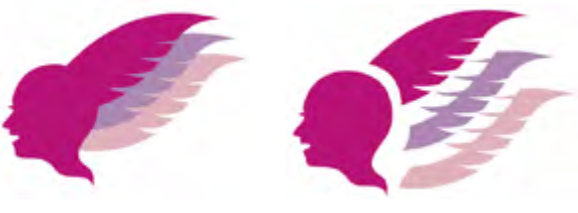

图 3-25

图 3-26

● 裁剪 ● : 只保留图形的重叠部分, 最终的图形无描 边,并显示为最后面图形的颜色,如图 3-27、图 3-28 所示。

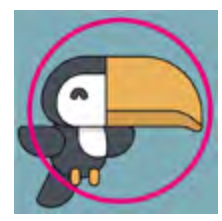

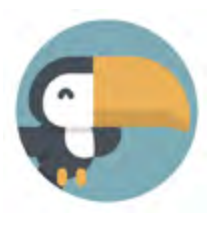

图 3-27

轮廓 : 只保留图形的轮廓,轮廓的颜色为它自身的 填色,如图 3-29、图 3-30 所示。

图 3-28

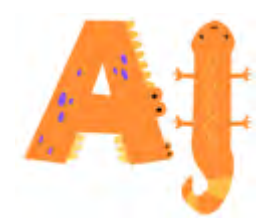

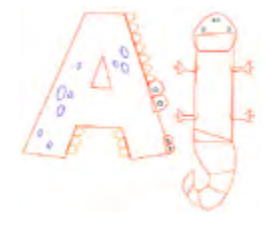

图 3-29

图 3-30

 减去后方对象
 用最前面的图形减去它后面的所有 图形,保留最前面图形的非重叠部分及描边和填色,如 图 3-31、图 3-32 所示。

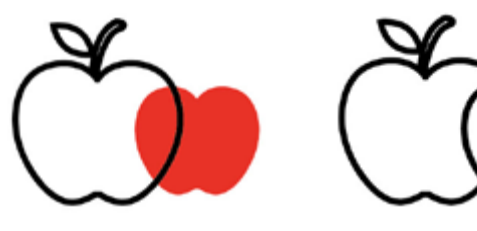

图 3-31

图 3-32

### 3.2.2 复合形状

在"路径查找器"面板中,最上面一排是"形状模 式"按钮。打开一个文件,如图3-33所示,选择所有 图形以后,单击这些按钮,即可组合对象并改变图形 的结构。例如单击"联集"按钮 后,如图3-34所示, 它们会合并为一个图形,如图3-35所示。

如果按住Alt键并单击"联集"按钮 ,则可以创 建复合形状。复合形状能够保留原图形各自的轮廓, 因而它对图形的处理是非破坏性的,如图3-36所示。 可以看到,整个图形的外观虽然组合在一起,但其中 各个图形的轮廓都完好无损。

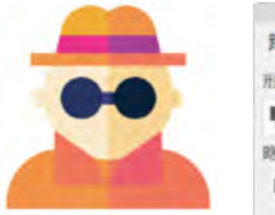

| 路径1    | ne jez ana |   |   |   | ** ** |
|--------|------------|---|---|---|-------|
| 形-伏核   | ue :       |   |   |   |       |
| -      | 記録         | 9 | 0 |   |       |
| 5      | rin .      | - | 1 | G | 9     |
| 图 3-34 | 1          |   |   |   |       |

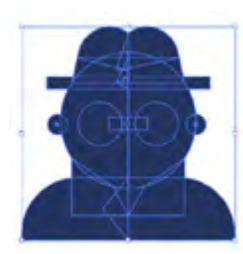

图 3-35

图 3-36

创建复合形状后,单击"扩展"按钮,可以删除多 余的路径。如果要释放复合形状,即将原有图形重新 分离出来,可以选择对象,打开"路径查找器"面板菜 单,选择其中的"释放复合形状"命令即可。

"效果"菜单中包含各种"路径查找器"效果,使用 它们组合对象以后,也可以选择和编辑原始对象,并且可 通过"外观"面板修改或删除效果。但这些效果只能应用 于组、图层和文本对象。

### 3.2.3 复合路径

复合路径是由一条或多条简单的路径组合而成的 图形,可以产生挖空效果,即路径的重叠处会呈现孔 洞。例如,图3-37所示为两个图形,将它们选中,执 行"对象"|"复合路径"|"建立"命令,即可创建复合路 径,它们会自动编组,并应用最后面对象的填充内容 和样式,如图3-38所示。

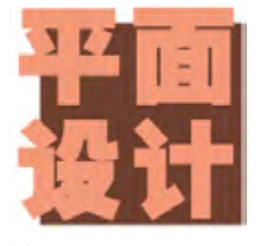

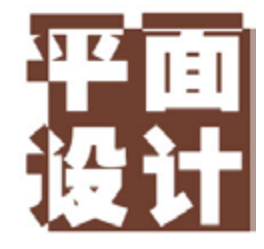

图 3-37

图 3-38

使用直接选择工具 或编组选择工具 ,选择部 分对象进行移动时,复合路径的孔洞也会随之变化, 如图3-39所示。如果要释放复合路径,可以选择对 象,执行"对象"|"复合路径"|"释放"命令。

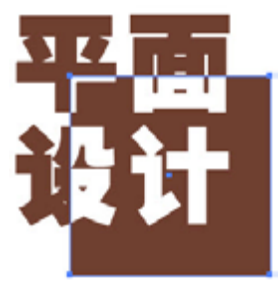

创建复合路径时,所有对象都使用最后面的对象的填充内容和样式。此时不能改变单独一个对象的外观属性、图形样式和效果,也无法在"图层"面板中单独处理对象。用文字创建复合路径时,需先将文字转换为图形(快捷键为Shift+Ctrl+O)。

图 3-39

图 3-33

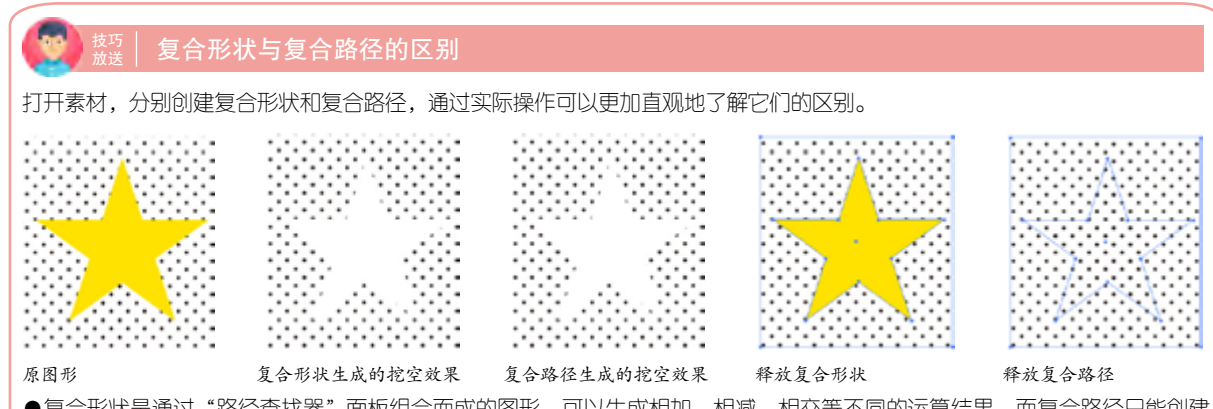

●复合形状是通过"路径查找器"面板组合而成的图形,可以生成相加、相减、相交等不同的运算结果,而复合路径只能创建 挖空效果。

●图形、路径、编组对象、混合、文本、封套、变形、复合路径,以及其他复合形状都可以用来创建复合形状,复合路径则只 能由一条或多条简单的路径组成。

●由于要保留原始图形,复合形状要比复合路径的文件更大,屏幕的刷新速度也会变慢。如果要制作简单的挖空效果,可以用 复合路径代替复合形状。

●释放复合形状时,其中的各个对象可恢复为创建前的效果,释放复合路径时,所有对象可恢复为原来各自独立的状态,但它 们不能恢复为创建复合路径前的填充内容和样式。

#### 3.2.4 形状生成器工具

形状生成器工具 可以合并或删除图形。选择多个图形后,如图 3-40 所示,使用该工具在一个图形上方单击,然后向另一个图形拖动光标,即可将这两个图形合并,如图 3-41、图 3-42 所示。按住 Alt 键的同时单击一个图形,则可将其删除,如图 3-43 所示。

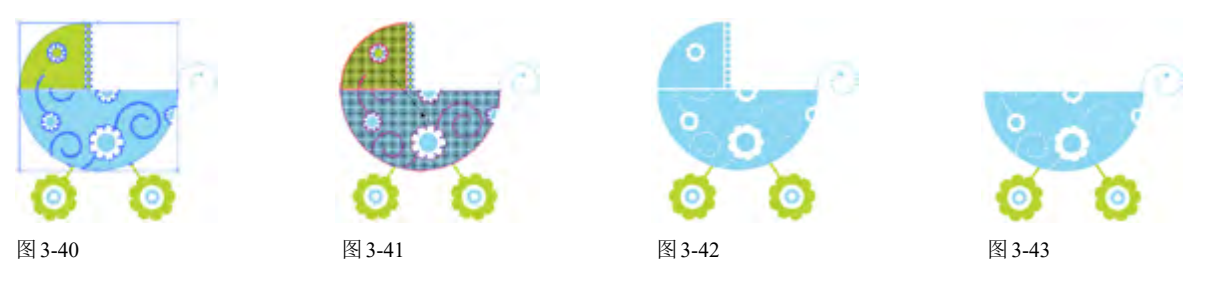

# 3.3 变换操作

变换操作是指对图形进行移动、旋转、缩放、镜像和倾斜等操作。如果要进行自由变换,拖动对象的定界框 即可;如果要精确变换,则可以通过各种变换工具的选项对话框或"变换"面板来完成。

### 3.3.1 定界框、中心点和参考点

使用选择工具 单击对象时,其周围会出现一个 定界框,如图3-44所示。定界框四周的小方块是控制 点,拖动控制点可以旋转或缩放对象,图3-45所示为 旋转效果。

当选择旋转工具 、镜像工具 、比例缩放工具 和倾斜工具 时,对象中心还会出现 状的中心点,对 象都是以该点为中心旋转、镜像或缩放的。此外,使用

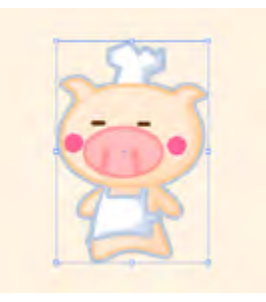

图 3-44

No.

图 3-45

以上这些工具时,如果在中心点以外的区域单击,则可 设置一个参考点(参考点为 🔶 状),如图 3-46 所示,这 时进行变换操作,对象会以该点为基准产生变换,图 3-47所示为以参考点为基准的旋转效果。如果按住Alt 键并单击,则会弹出一个对话框,在对话框中可以设置 缩放比例、旋转角度等选项,从而实现精确变换。

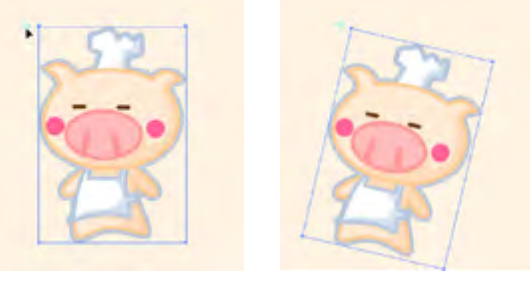

图 3-46

图 3-47

#### 定界框操作技巧

●移动参考点的位置后,如果要将其重新恢复到对象的中 心,可双击旋转、比例缩放等变换工具,在打开的对话框中 单击"取消"按钮。

●定界框的颜色取决于图形所在图层是什么样的颜色。因 此,修改图层的颜色时,定界框的颜色也会随之改变。关于 图层颜色的设置方法,请参阅"7.2.1图层面板"。如果要隐 藏定界框,可以执行"视图"|"隐藏定界框"命令。

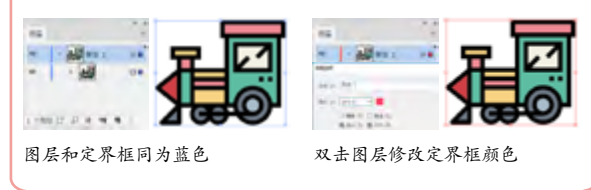

#### 3.3.2 移动对象

使用选择工具 在对象上方单击并拖动鼠标,即 可移动对象,如图3-48、图3-49所示。同时按住 Shift 键, 可沿水平、垂直或对角线方向移动对象。如 果要精确定义移动的距离和角度,可以先选择对象, 再双击选择工具,打开"移动"对话框进行设置,如 图 3-50 所示。

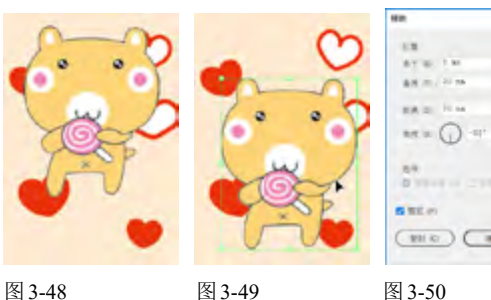

图 3-48

图 3-49

| 222   | 旋转对象 |
|-------|------|
| 0.0.0 | ルヤハ豕 |

(1)使用选择工具操作

使用选择工具 选择对象,如图3-51所示,将光 标放在定界框外,当光标变为,状时,单击并拖动鼠 标即可旋转对象,如图3-52所示。

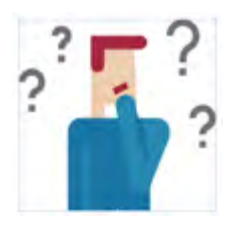

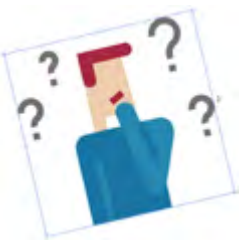

图 3-51

图 3-52

(2)使用旋转工具操作

选择对象后,使用旋转工具 在窗口中单击并拖 动鼠标可以旋转对象。如果要精确定义旋转角度,可 双击该工具,在打开"旋转"对话框中进行设置,如图 3-53所示。

| 1249                                                                                                    |                                                                                |
|----------------------------------------------------------------------------------------------------|--------------------------------------------------------------------------------|
| XM (C)     ₩6     (C)       ₩6 (A)     ₩6     (C)       ₩8 (A)     (C)     (A)       ₩8 (A)     (C)     (A) | 前 进行旋转操作后, 对象<br>的定界框也会发生旋转。如<br>果要复位定界框, 可执行<br>"对象"   "变换"   "重置定<br>界框" 命令。 |
| 图 3-53                                                                                                    |                                                                                |

#### 3.3.4 缩放对象

(1)使用选择工具操作

使用选择工具》单击对象后,如图3-54所示, 将光标放在定界框边角的控制点上,当光标变为+++、 Shift键操作可进行等比缩放,如图 3-55 所示。

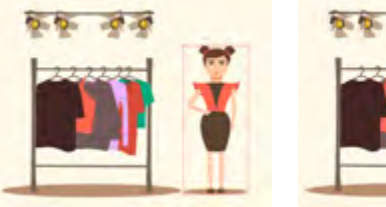

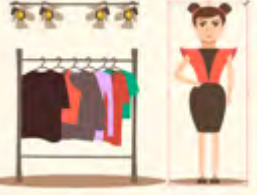

### 图 3-54

图 3-55

#### (2)使用比例缩放工具操作

选择对象后,使用比例缩放工具,在窗口中单击 并拖曳鼠标,可以拉伸对象。同时按住Shift键操作, 可进行等比缩放。如果要精确定义缩放比例,可双击 该工具,打开"比例缩放"对话框进行设置,如图3-56

#### 突破平面 Illustrator CC 2018 设计与制作剖析

#### 所示。

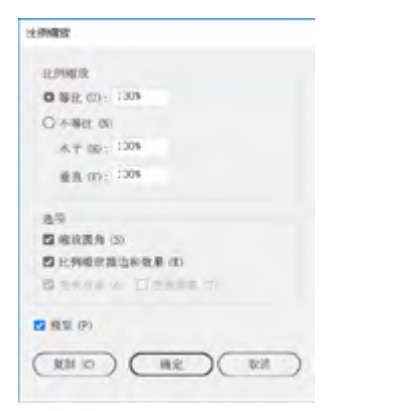

图 3-56

#### 3.3.5 镜像对象

(1)使用选择工具操作

使用选择工具 选择对象后,将光标放在定界框 中央的控制点上,单击并向图形另一侧拖动鼠标,即 可翻转对象。

(2)使用镜像工具操作

选择对象后,使用镜像工具 在窗口中单击,指 定镜像轴上的一点(不可见),如图3-57所示,放开 鼠标按键,在另一处位置单击,确定镜像轴的第二个 点,此时所选对象便会基于定义的轴进行翻转;按住 Alt键操作可复制对象,制作出倒影效果,如图3-58 所示。按住Shift键并拖动鼠标,则可限制角度保持45 度。如果要准确定义镜像轴或旋转角度,可双击该工 具,打开"镜像"对话框进行设置,如图3-59所示。

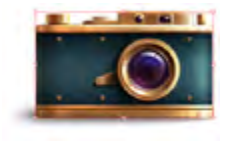

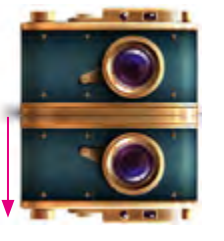

图 3-58

图 3-57

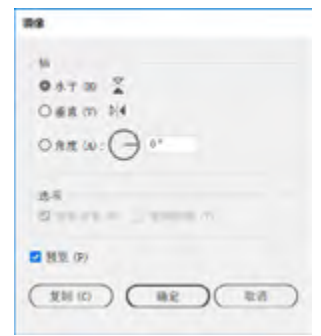

#### 图 3-59

### 3.3.6 倾斜对象

选择对象,如图 3-60 所示,使用倾斜工具 在窗 口中单击,向左、右拖动鼠标(按住 Shift 键可保持其 原始高度)可沿水平轴倾斜对象,如图 3-61 所示。上、 下拖动鼠标(按住 Shift 键可保持其原始宽度)可沿 垂直轴倾斜对象,如图 3-62 所示。按住 Alt 键操作可 以复制对象,这种方法特别适合制作投影效果,如图 3-63 所示。如果要精确定义倾斜方向和角度,可以双 击该工具,在打开的"倾斜"对话框中进行设置,如图 3-64 所示。

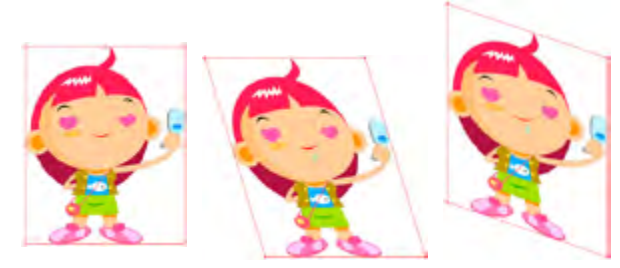

图 3-61

图 3-60

图 3-62

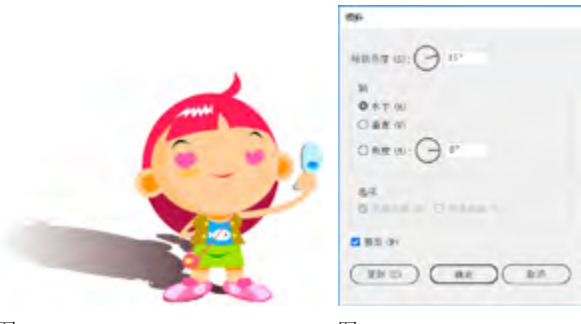

图 3-63

图 3-64

### 3.3.7 使用操控变形工具

使用操控变形工具, 在图形上单击, 可以添加 图钉形状的控制点, 通过移动和旋转控制点, 可以将 图形平滑地转换到不同的位置, 变换成不同的姿态。 控制点还起到固定位置的作用, 以减小图形扭曲时对 其他位置的影响。对于复杂的变形效果, 往往要添加 多个控制点。选择猫咪图形, 如图3-65 所示。使用操 控变形工具, 分别在猫咪的头、身体和尾巴上单击, 添加控制点, 如图3-66 所示。然后, 在头部控制点上 单击, 将其选取, 将光标放在控制点的圆圈虚线上, 当 光标呈现, 状态时, 如图3-67 所示。按住鼠标的同时 左拖动, 控制点会沿逆时针方向旋转, 猫咪的头会歪 向左侧, 如图3-68 所示。

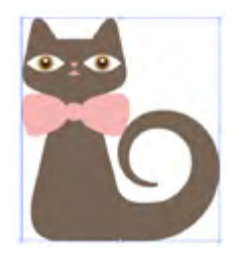

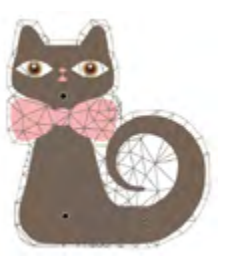

图 3-65

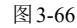

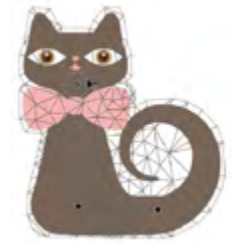

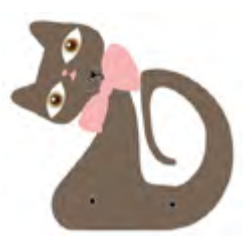

图 3-67

图 3-68

向右拖动鼠标(控制点会沿顺时针方向旋转),猫 咪的头则歪向右侧,如图3-69所示。将光标放在控 制点上,按住鼠标拖动,可以调整头部的位置,如图 3-70所示。

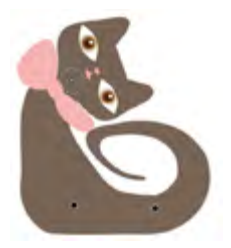

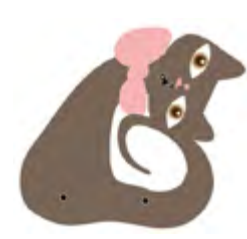

图 3-69

图 3-70

在"控制"面板或"属性"面板中可以对控制点和 网格进行设置,如图3-71、图3-72所示。

|                          | 101        |
|--------------------------|------------|
|                          | 播放变形       |
|                          | FRHB: 2 pr |
|                          | S Serie    |
|                          | R885       |
| 选择所有点 扩展网络:2 32 > 🖾 显示网格 | 选择可有点      |

图 3-71

图 3-72

- 扩展网格: 扩大网格范围, 将分散的对象整合起来, 以便使用操控变形工具对它们进行变换。
- 显示网格: 在图形上显示网格。取消该选项后, 会只 显示控制点。
- 选择所有点 : 选择图形上添加的所有控制点。

要选择多个控制点,可以按住Shift键的同时单击这些控制点。要删除控制点,可以按Delete键。要限制围绕控制点,可以按Delete键。要限制围绕控制点进行变换,其他控制点不受影响,可以在调整控制点时按住Alt键。

## 

如果对象设置了描边、填充了图案或添加了效果,可以在 "移动""旋转""比例缩放"和"镜像"对话框中设置选 项,单独对描边、图案和效果应用变换而不影响图形,也可 单独变换图形,或者同时变换所有内容。

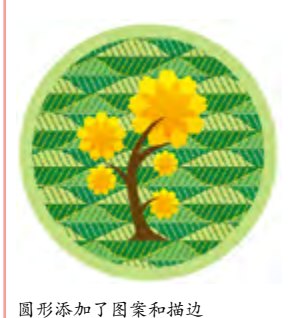

"比例缩放"对话框

●比例缩放描边和效果:选择该复选顶后,描边和效果会与 对象一同变换。

●变换对象/变换图案:选择"变换对象"复选项时,仅变换 对象,图案保持不变;选择"变换图案"复选项时,仅变换 图案,对象保持不变;若两项都选择,则对象和图案会同时 变换。

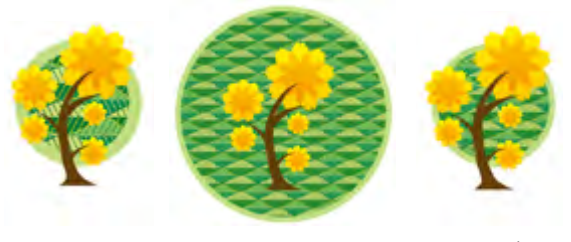

仅缩放圆形图形

缩放描边和图案

同时缩放所有内容

### 3.3.8 使用自由变换工具

自由变换工具 可以灵活地对所选对象进行变换 操作。在移动、旋转和缩放时,与通过定界框操作完全 相同。该工具的特别之处是可以进行斜切、扭曲和透 视变换。

- 斜切:单击边角的控制点,然后按住Ctrl+Alt快捷键并 拖动鼠标。
- 扭曲: 在边角的控制点上单击, 然后按住Ctrl键并拖动 鼠标。
- 透视扭曲: 在边角的控制点上单击, 然后按住 Shift+Alt+Ctrl快捷键并拖动鼠标。

#### 3.3.9 使用变换面板

使用"变换"面板可以进行精确的变换操作,如图 3-73 所示。选择对象后,只需在该面板的选项中输入 数值,并按 Enter 键即可进行变换处理。此外,使用面 板菜单中的命令可以对图案、描边等单独应用变换, 如图3-74所示。

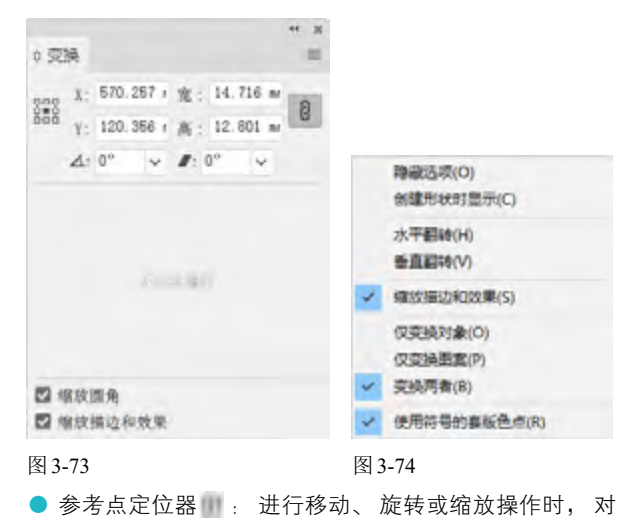

象以参考点为基准进行变换。 在默认情况下, 参考点位 于对象的中心, 如果要改变它的位置, 可单击参考点定 位器上的空心小方块。

- X/Y: 分别代表了对象在水平和垂直方向上的位置。在 这两个选项中输入数值,可精确定位对象在文档窗口中 的位置。
- 宽/高:分别代表了对象的宽度和高度。在这两个选项 中输入数值,可以将对象缩放到指定的宽度和高度。如 果按选项右侧的 按钮,则可进行等比缩放。
- 旋转→: 可输入对象的旋转角度。
- 倾斜● : 可输入对象的倾斜角度。
- 缩放矩形圆角:缩放圆角矩形时,可同时缩放矩形的 圆角。
- 缩放描边和效果 : 对描边和效果应用变换。
- 对齐像素网格:将对象对齐到像素网格上,使对齐效
   果更加精准。

## 3.4 变形操作

Illustrator 的工具面板中有7种液化类工具,可以进行变形操作。使用这些工具时,在对象上单击或单击并拖动鼠标涂抹,即可按照特定的方式扭曲对象,如图3-75所示。

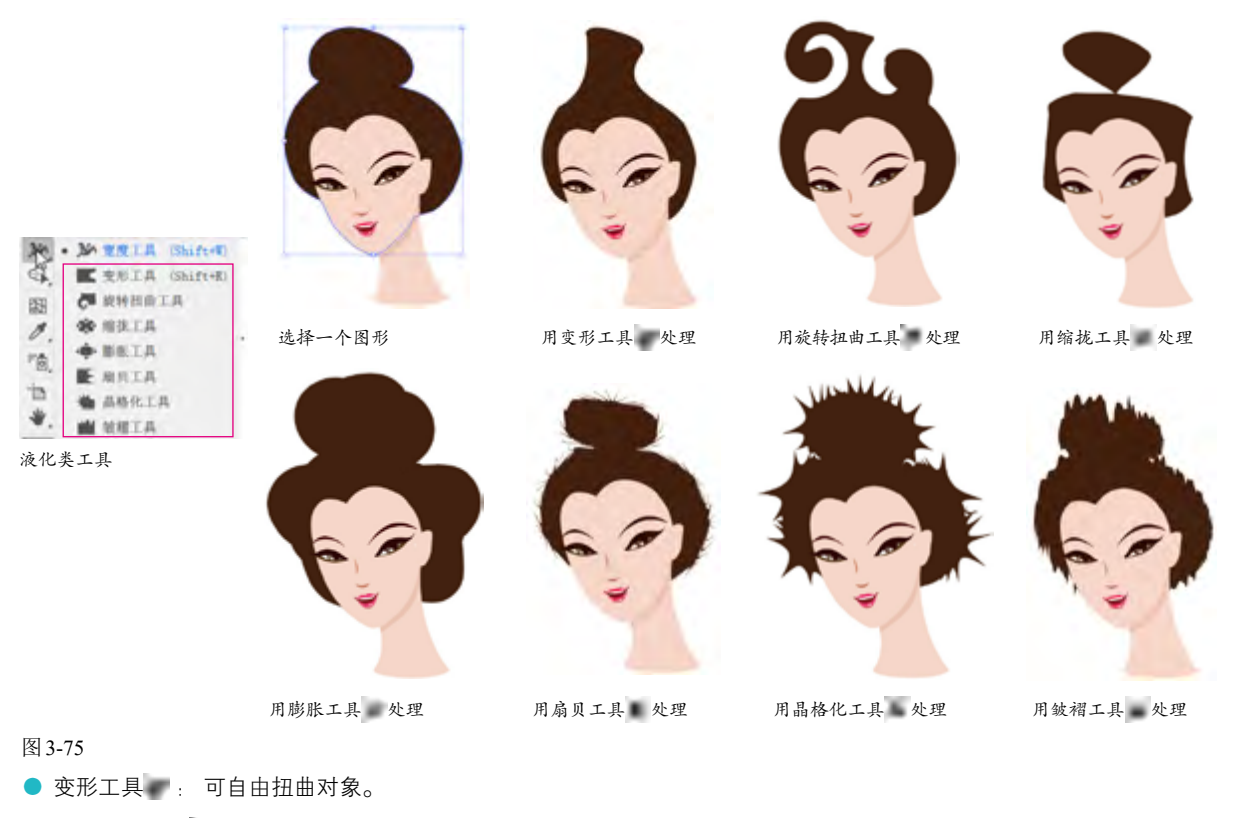

- 旋转扭曲工具● : 可以产生漩涡状的变形效果。
- 缩拢工具● : 可以使对象产生向内收缩效果。
- 膨胀工具●: 可以使对象产生向外膨胀效果。

- 扇贝工具 : 可以向对象的轮廓添加随机弯曲的细节, 创建类似贝壳表面的纹路效果。
- 晶格化工具
   可以向对象的轮廓添加随机锥化的细节。该工具与扇贝工具的作用相反,扇贝工具产生向内的弯曲,而晶格化工具产生向外的尖锐凸起。
- 皱褶工具
   可以向对象的轮廓添加类似于皱褶的细节,使之产生不规则的起伏。

## 3.5 图形组合实例:眼镜图形

按Ctrl+O快捷键,打开素材。使用选择工具、选取心形。按Ctrl+C快捷键,复制图形,按Ctrl+F快捷键,将图形站贴到前面。执行"窗口"|"色板库"|"图案"|"基本图形"|"基本图形"|"基本图形\_点"命令,打开该面板。单击图 3-76所示的图案,为图形填充该图案,如图3-77所示。

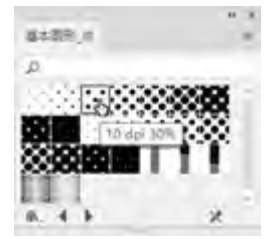

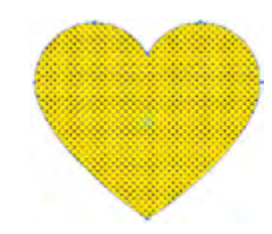

图 3-76

图 3-77

2 双击比例缩放工具,打开"比例缩放"对话框, 设置缩放数值,并勾选"变换图案"复选项,如图3-78 所示。将图案放大,如图3-79所示。

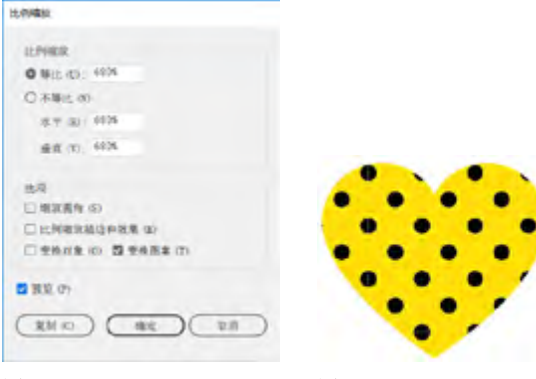

图 3-78

图 3-79

选择圆角矩形工具,创建一个圆角矩形,如图3-80 所示,在它旁边再创建一个大一些的圆角矩形,如图3-81 所示。使用选择工具,选取这两个图形,单击"路径查找器"面板中的,按钮,将它们合并,如图3-82所示。

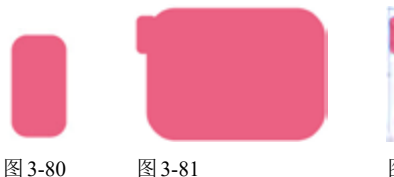

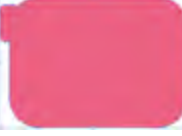

图 3-82

使用任意一个液化类工具时,在文档窗口中,按住 Alt键并拖动鼠标可以调整工具的大小。使用液化类工具 时,不必选择对象便可直接进行处理。如果要将扭曲限定 为一个或者多个对象,可以先选择这些对象,然后再对其 进行扭曲。使用除变形工具。以外的其他工具时,在对象 上方单击后,按住鼠标按键的时间越长,扭曲效果越强 烈。需要注意的是,液化类工具不能扭曲链接的文件或包 含文本、图形以及符号的对象。

④ 再创建一个圆角矩形,如图3-83所示,按Ctrl+C快捷 键,复制该图形。使用选择工具 选取图形,如图3-77 所示,单击"路径查找器"面板中的 按钮,进行相减 运算,如图3-84、图3-85所示。

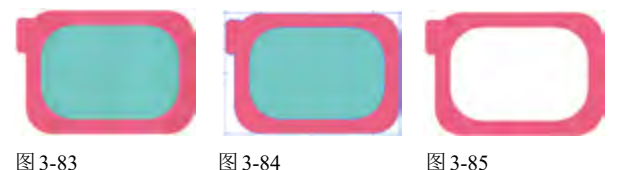

按Ctrl+F快捷键,粘贴图形,如图3-86所示。使用选择工具 选取图形,选择镜像工具 ,将光标放在图 3-87所示的位置,按住Alt键并单击鼠标,弹出"镜像"对话框,选择"垂直"选项,如图3-88所示,单击"复制"按钮,复制图形,如图3-89所示。

选择直线段工具,按住Shift键的同时拖曳鼠标,创建一条直线,如图3-90所示。选择宽度工具,将光标放在直线中央,如图3-91所示,单击并拖曳鼠标,将直线中央的宽度调窄,如图3-92所示。

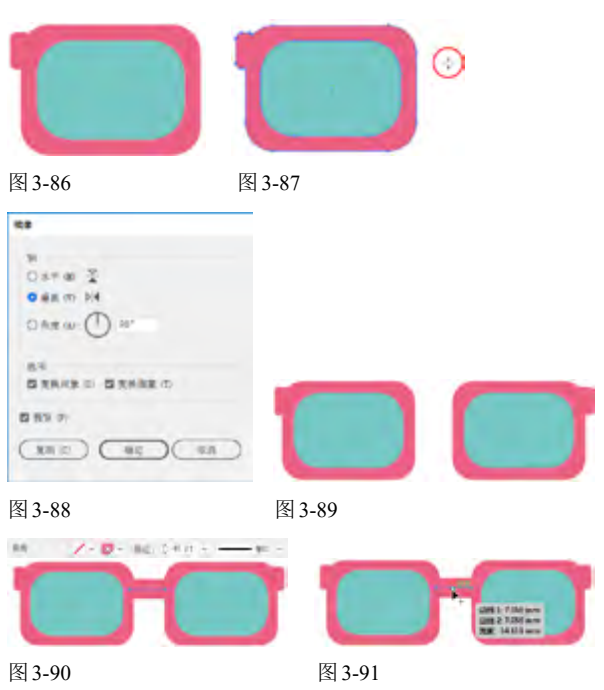

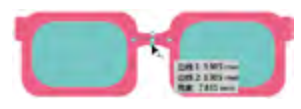

#### 图 3-92

协行"对象"|"路径"|"轮廓化描边"命令,将路径创建为轮廓,如图3-93所示。使用选择工具,按住Shift键,并单击两个眼镜框图形,将这两个图形与横梁同时选取,如图3-94所示。单击"路径查找器"面板中的按钮,将它们合并,如图3-95所示。

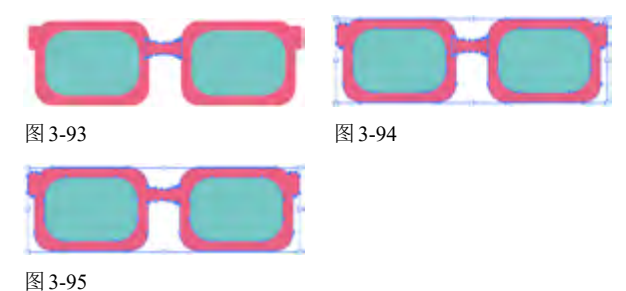

<sup>609</sup>选取眼镜片图形,如图3-96所示,在"透明度"面板 中设置不透明度为40%,如图3-97所示,最后将眼镜拖 动到心形图形上,如图3-98所示。

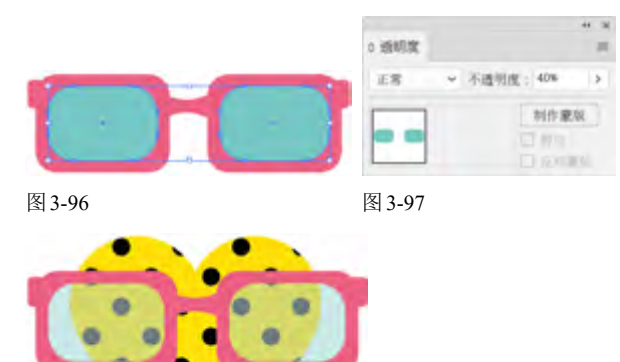

图 3-98

## 3.6 图形组合实例:太极图

砂选择椭圆工具,按住Shift键并拖曳鼠标,创建一个圆形,如图3-99所示。使用选择工具,按住Alt+Shift快捷键并拖曳图形进行复制,如图3-100所示。

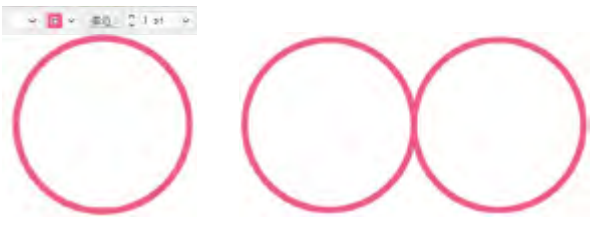

图 3-99

图 3-100

应 在这两个圆形的外侧创建一个大圆,如图3-101所示。
按Shift+Ctrl+[快捷键,将大圆移动到最底层,如图3-102
所示。

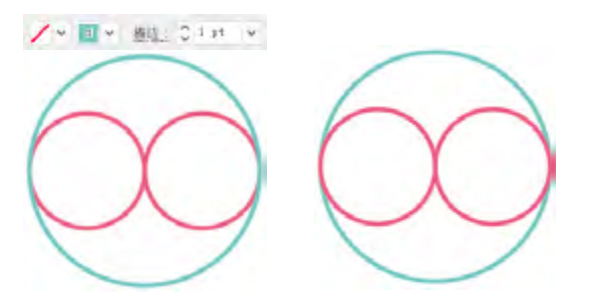

#### 图 3-101

图 3-102

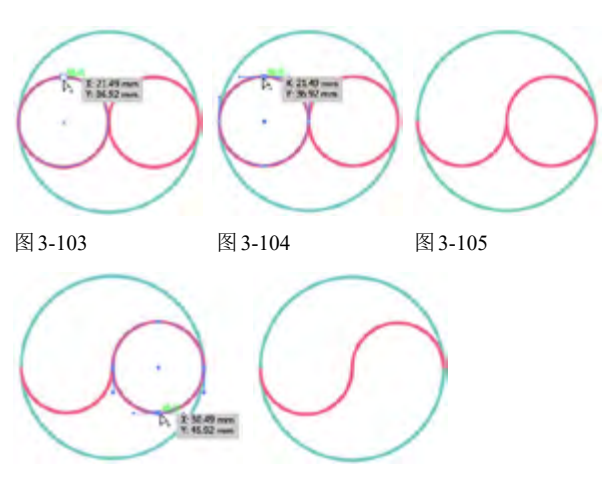

图 3-106

图 3-107

使用选择工具,按住Shift键,并单击这两个半圆图形,将它们选中,如图3-108所示,按Ctrl+J快捷键,将路径连接在一起。按住Shift键,并单击外侧的大圆,将它同时选取,如图3-109所示,单击"路径查找器"面板中的,按钮,用线条分割圆形,如图3-110所示。

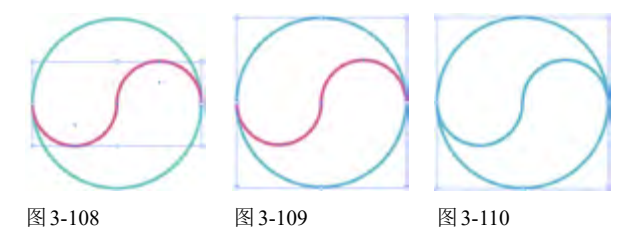

<sup>65</sup>使用编组选择工具<sup>1</sup>,单击下方的图形,将其选择, 如图3-111所示,修改它的填充颜色,如图3-112、图3-113

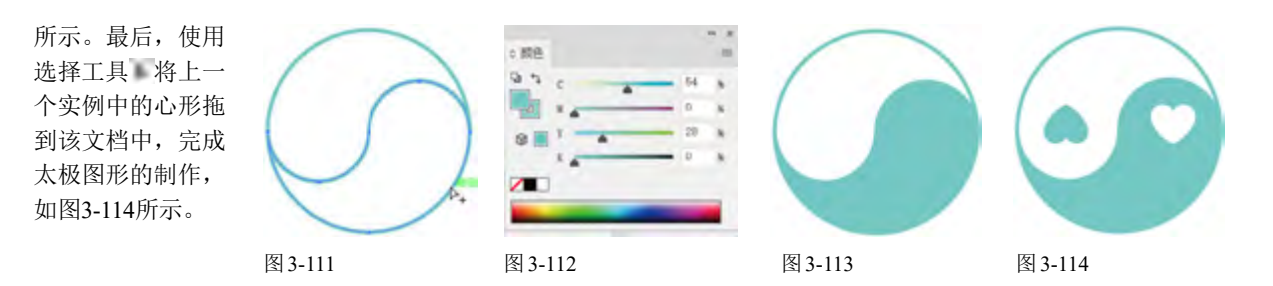

## 3.7 变换实例:趣味纸牌

如打开素材。使用选择工具》选取纸牌中的图案,如图 3-115所示。执行"视图"|"参考线"|"显示参考线" 命令,在画板中显示参考线。选择旋转工具,将光标 放在纸牌中心的参考线上,如图3-116所示。按住Alt键 并单击鼠标,弹出"旋转"对话框,设置"角度"为180 度,单击"复制"按钮,旋转并复制图案,如图3-117、 图3-118所示。

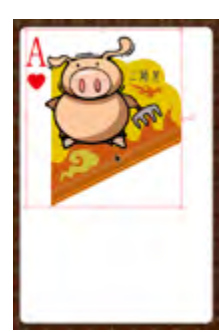

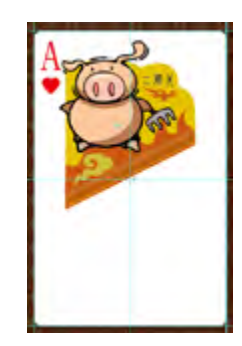

图 3-115

图 3-117

图 3-116

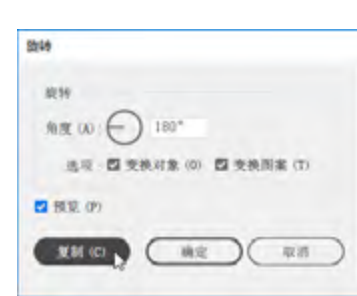

图 3-118

💯 使用选择工具 🔍,双击该图案,进入隔离模式。选取 背景的火焰图形,填充深棕色,再将天空填充为蓝色, 如图3-119所示。对于图3-120所示颜色较多的图形(猪 八戒的皮肤部分),可以使用魔棒工具,在皮肤上单 击,将所有的皮肤色图形一同选取,然后统一修改颜 色,如图3-121所示。调整完颜色后,单击文档窗口左上 角的 按钮,退出隔离模式,效果如图3-122所示。

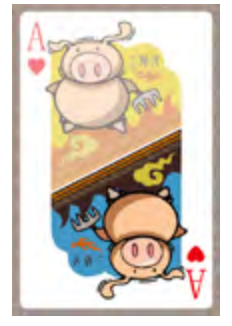

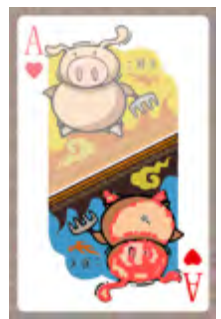

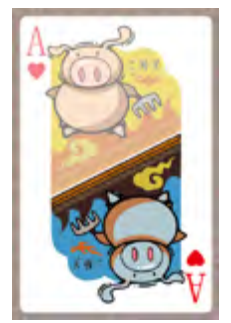

图 3-121

图 3-119

图 3-122

图 3-120

# 3.8 变换实例:制作小徽标

如 按Ctrl+N快捷键,新建一个空白文档。选择星形工具 ▶,在画板中心单击鼠标,弹出"星形"对话框,设置 的参数如图3-123所示, 创建一个星形, 设置填充颜色为 黄色、描边宽度为5pt,如图3-124所示。

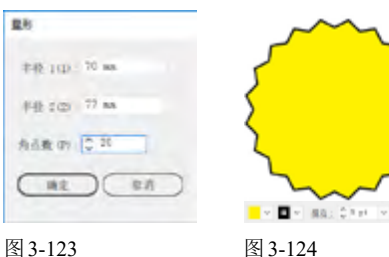

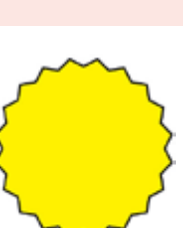

22 保持图形的选取状态,按Ctrl+C快捷键复制,按 Ctrl+B快捷键,将其贴在原图形后面。按住Alt+Shift快 捷键并拖动控制点,将图形等比例放大,如图3-125所 示,再进行旋转,如图3-126所示。

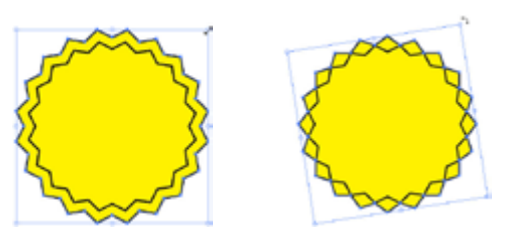

图 3-125

图 3-126

488形的填充颜色设置为蓝色,如图3-127所示。采 用相同的方法再复制出一个图形,即按Ctrl+C快捷键, 复制图形,按Ctrl+B快捷键,将其贴在原图形后面,再 放大并旋转。设置填充颜色为红色,如图3-128所示。

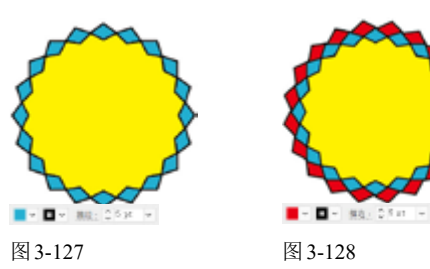

## 3.9 变换实例:随机艺术纹样

如 按Ctrl+N快捷键,新建一个文档。选择多边形工具, 下面的操作要一气呵成,中间不能放开鼠标。先拖动鼠 标创建一个六边形(可按"↑"键增加边数,按"↓" 键减少边数),如图3-133所示。不要放开鼠标,按~ 键,然后迅速向外、向下拖动鼠标形成一条弧线,随着 鼠标的移动会产生更多的六边形,如图3-134所示。继续 拖动鼠标, 使鼠标的移动轨迹呈螺旋状向外延伸, 这样 就可以得到图3-135所示的图形。按Ctrl+G快捷键编组。

@ 使用椭圆工具 , 按住Shift键创建一个圆形, 设置描 边颜色为红色, 宽度为4pt, 无填色, 如图3-129所示。 勾选"描边"面板中的"虚线"复选项并设置参数,创 建虚线描边效果,如图3-130、图3-131所示。

05 按Ctrl+A快捷键,选择所有图形,单击"对齐"面板 中的水平居中对齐。和垂直居中对齐。按钮,将图形对 齐。最后,可以用矩形工具 创建一个矩形作为背景,打 开素材,将装饰图形加入画面中,效果如图3-132所示。

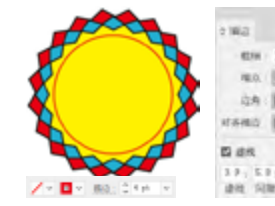

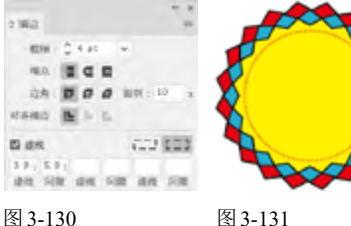

图 3-129

图 3-131

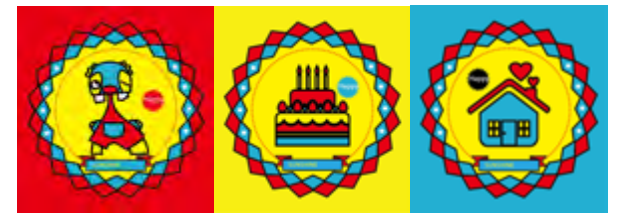

图 3-132

03 用同样的方法制作出另一种效果。选择椭圆工具。 先创建一个椭圆形,如图3-137所示。按~键向左上方拖 动鼠标,鼠标的移动轨迹类似菱形,产生图3-138所示的 图形,拖移鼠标的速度越慢,生成的图形越多。再向右 上方拖移鼠标,如图3-139所示。再向右下方拖移鼠标, 如图3-140所示。再向左下方拖移鼠标,回到起点处,如 图3-141所示,最终效果如图3-142所示。可以尝试使用 三角形、螺旋线等不同的对象来制作图案。

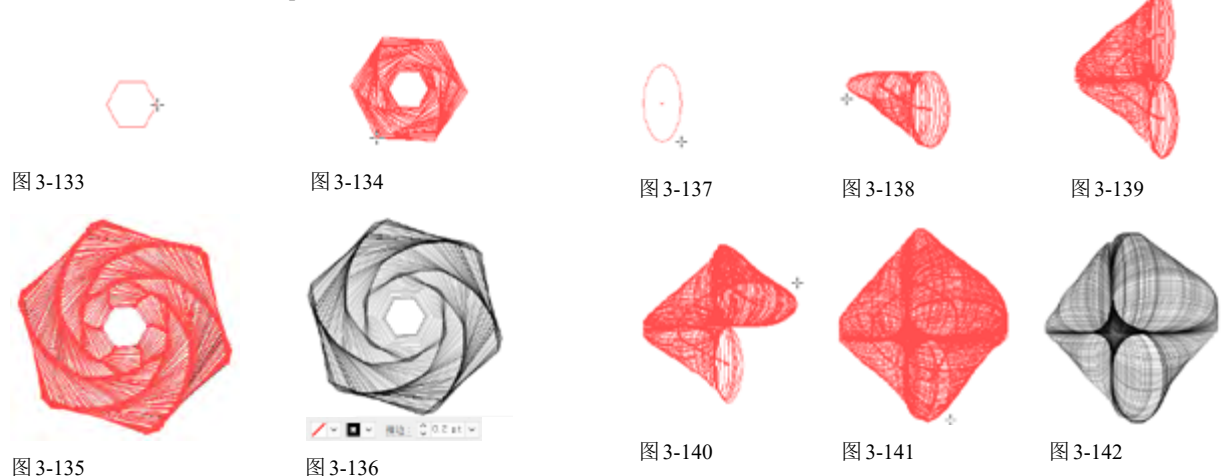

2 将描边的宽度设置为0.2pt,如图3-136所示。

# 3.10 课后作业:妙手生花、纸钞纹样

本章学习了图形的变换操作方法。下面通过课后作业来强化学习效果。如果有不清楚的地方,请看视频教 学录像。

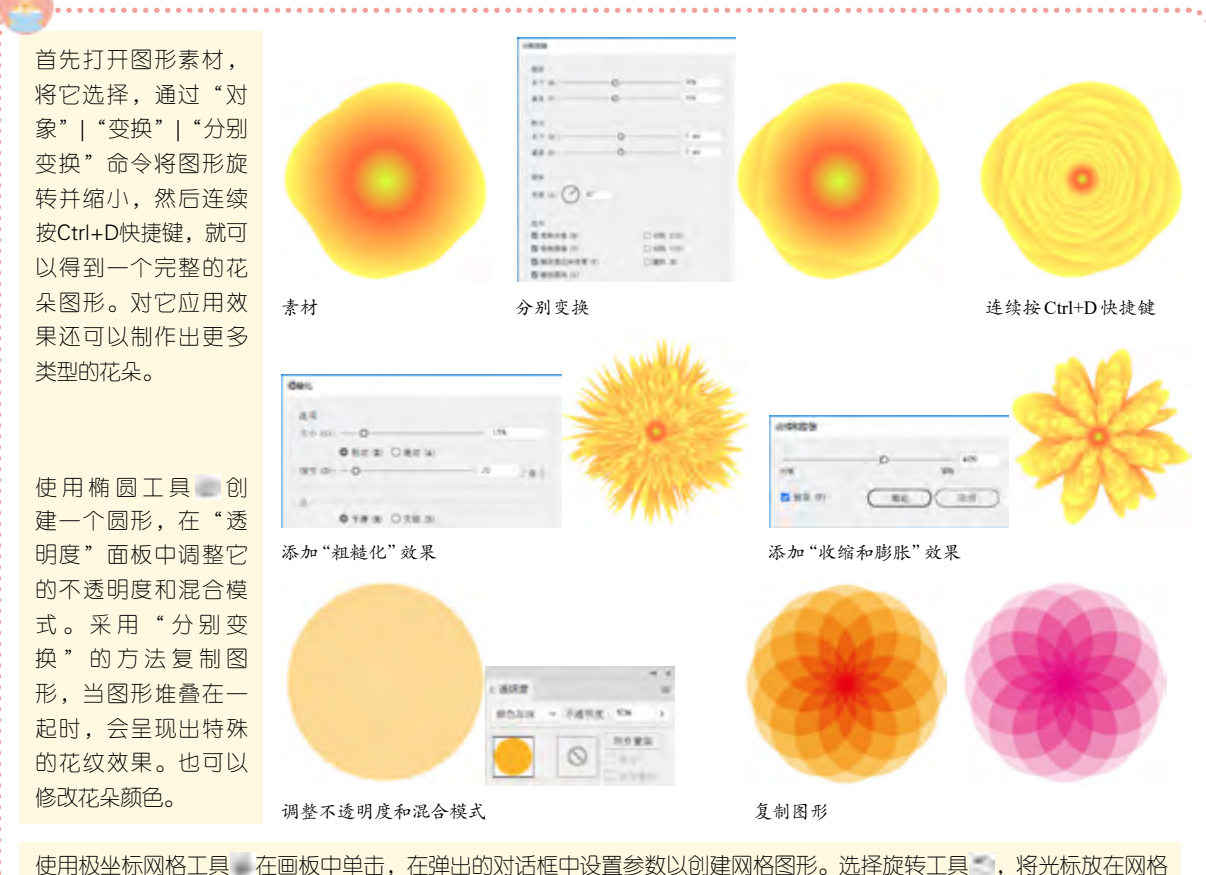

使用极坐标网格上具 在画板中里击,在理出的对话框中设置参数以创建网格图形。选择旋转上具 ,将光标放在网格 图形的底边,按住Alt键并单击,弹出"旋转"对话框,设置"角度"为45度,单击"复制"按钮以复制图形,关闭对话 框后连续按Ctrl+D快捷键,变换并复制图形,即可制作出纸钞纹样。

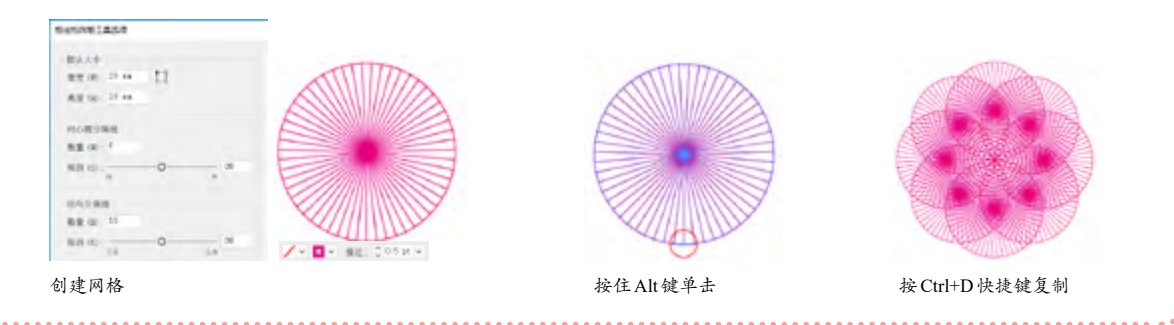

## 3.11 复习题

- 1. 使用 "路径查找器" 面板合并图形与创建复合形状有什么区别?
- 2. 当需要单独变换(如旋转)对象的填色图案或描边图案时,可以采取哪些方法?
- 3. 与选择工具 相比, 自由变换工具 除了可以进行移动、旋转和缩放外, 还能进行哪些变换操作?